## Бърза справка

## Копиране

## Правене на копия

1 Заредете оригиналния документ в тавата на АПУ или върху стъклото на скенера.

Забележка: За да не допуснете изрязано изображение. уверете се, че оригиналният документ и изходящият са с еднакъв размер на хартията.

- 2 От контролния панел посочете броя на копията.
- 3 Променете настройките за копиране, ако е необходимо.
- 4 Копирайте документа.

Забележка: За да направите бързо копие, натиснете от контролния панел.

## Копиране от двете страни на хартията (двустранно)

- 1 Заредете оригиналния документ в тавата на АПУ или върху стъклото на скенера.
- 2 От контролния панел се придвижете до:

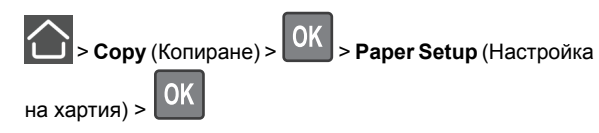

- 3 Регулирайте настройката.
- 4 Копирайте документа.

## Копиране на няколко страници върху един лист

- 1 Заредете оригиналния документ в тавата на АПУ или върху стъклото на скенера.
- 2 От контролния панел се придвижете до:

- > Сору (Копиране) > ОК > Pages Per Side (Страници на страна)
- **3** Регулирайте настройките.
- 4 Копирайте документа.

## Изпращане на факс

## Изпращане на факс

### Използване на контролния панел

- 1 Заредете оригиналния документ в тавата на АПУ или върху стъклото на скенера.
- 2 От контролния панел се придвижете до:

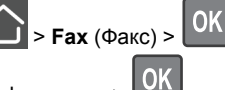

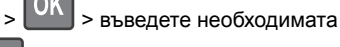

информация >

Ако е необходимо, конфигурирайте други настройките за факс.

3 Изпратете документа по факс.

### С помощта на компютър

Забележка: Уверете се, че сте инсталирали универсалния драйвер за факс със софтуера на принтера. За повече информация вижте "Инсталиране на софтуера" в Ръководството за потребителя.

#### За потребители на Windows

- 1 От документа, който се опитвате да изпратите по факса, отворете диалоговия прозорец "Отпечатване".
- 2 Изберете принтера, след което кликнете върху Properties (Свойства), Preferences (Предпочитания), Options (Опции) или Setup (Конфигуриране).
- 3 Кликнете върху Fax (Факс) > Enable fax (Разрешаване на факс) и въведете номера на получателя.

Ако е необходимо, конфигурирайте други настройките за факс.

4 Изпратете документа по факс.

### За потребители на Macintosh

- 1 С отворен документ изберете File (Файл) > Print (Отпечатване).
- Изберете принтера и въведете номера на получателя. Ако е необходимо, конфигурирайте други настройките за факс.
- 3 Изпратете документа по факс.

## Изпращане на имейли

## Изпращане на имейл

#### Използване на контролния панел

- 1 Заредете оригиналния документ в тавата на АПУ или върху стъклото на скенера.
- 2 От контролния панел се придвижете до:

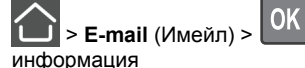

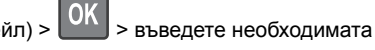

Забележка: Можете също така да въведете получателя с помощта на адресния указател или с бутон за бързо набиране.

Ако е необходимо, конфигурирайте настройките за тип на изходящия файл.

3 Изпратете имейла.

### Използване на номер на бърза команда

- 1 От контролния панел натиснете #, след което въведете номера на бързата команда с помощта на клавиатурата.
- Изпратете имейла.

## Зареждане на хартия

## Зареждане на тави

ВНИМАНИЕ – ОПАСНОСТ ОТ СПЪВАНЕ: За да намалите риска от нестабилност в оборудването, заредете отделно всяка тава. Дръжте всички останали тави затворени, докато не стане необходимо да се използват.

1 Отстранете тавата.

Забележка: За да избегнете задръствания с хартия, не отстранявайте тави, докато принтерът работи.

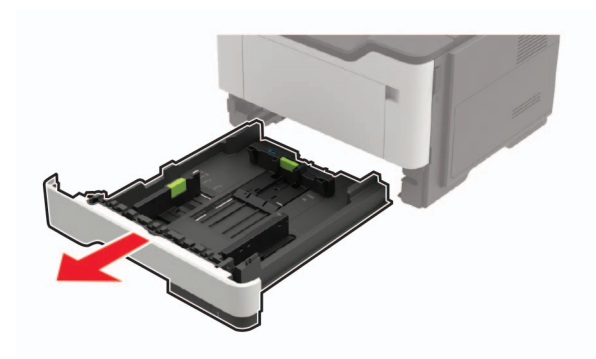

**2** Регулирайте водачите на хартия спрямо размера на хартията, която зареждате.

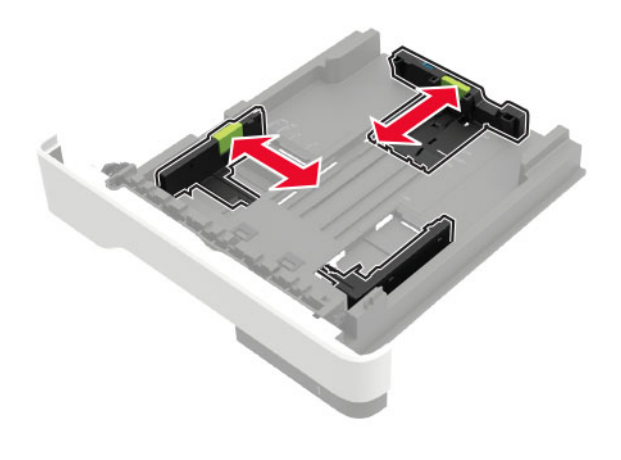

3 Изпънете, развейте и изгладете ръбовете на хартията преди зареждане.

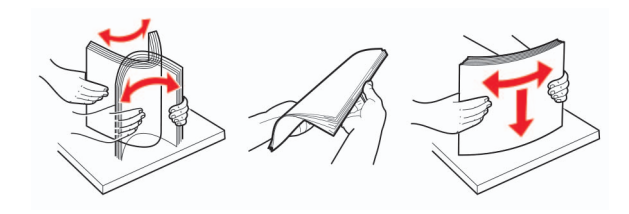

4 Заредете хартията със страната за печат, обърната надолу и след това се уверете, че страничните водачи прилепват плътно срещу хартията.

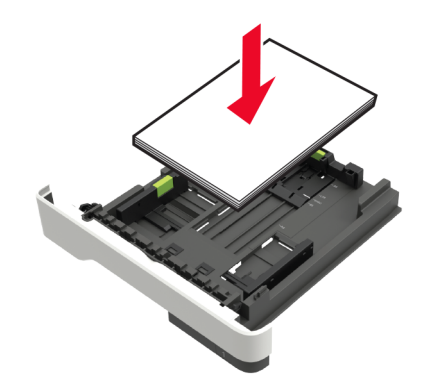

#### Забележки:

- За едностранен печат заредете бланката с лице надолу, като горната страна на листа трябва да е насочена към предната страна на тавата.
- За двустранен печат заредете бланката с лице нагоре, като долната страна на листа трябва да е насочена към предната страна на тавата.
- Не плъзгайте хартията в тавата.
- За да избегнете задръствания с хартия, се уверете, че височината на топа е под индикатора за максимално ниво на хартията.
- 5 Поставете тавата.

Ако е необходимо, задайте от контролния панел размер и тип хартия, съвпадащи със заредената хартия.

# Зареждане на многоцелевото подаващо устройство

1 Отворете многоцелевото подаващо устройство.

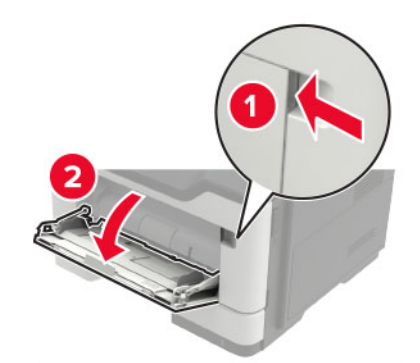

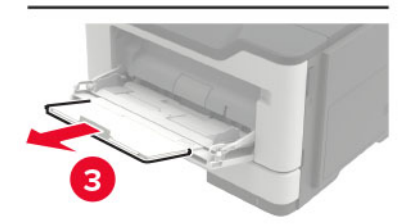

**2** Регулирайте водача спрямо размера на хартията, която зареждате.

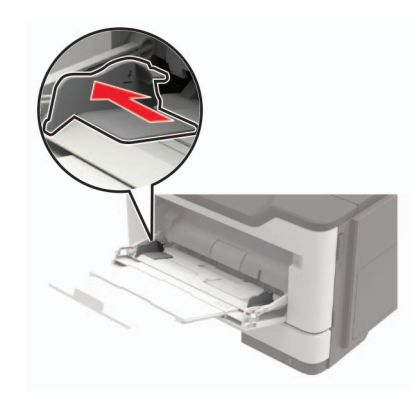

3 Изпънете, развейте и изгладете ръбовете на хартията преди зареждане.

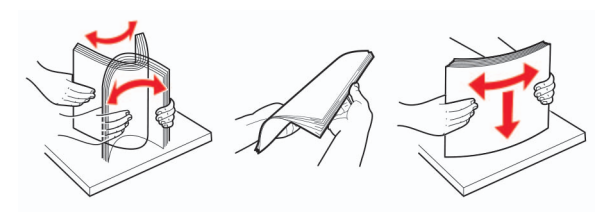

4 Заредете хартия със страната за печат, обърната нагоре.

#### Забележки:

- За едностранен печат заредете бланката с лице нагоре, като горната страна на листа трябва да е насочена към предната страна на тавата.
- За двустранен печат заредете бланката с лице надолу като долната страна на листа трябва да е насочена към предната страна на тавата.
- Заредете пликовете с предкрилката от лявата страна с лице надолу.
- Заредете европейски пликове така, че предкрилката да е с лице надолу и да влиза първа в принтера.

Предупреждение – потенциални щети: Не използвайте пликове с марки, закопчалки, скоби, прозорци, покритие или самозалепващи лепенки.

5 От контролния панел задайте размера и типа на хартията да съответства на заредената хартия.

# Настройка на размера и типа на специални печатни носители

1 От контролния панел се придвижете до:

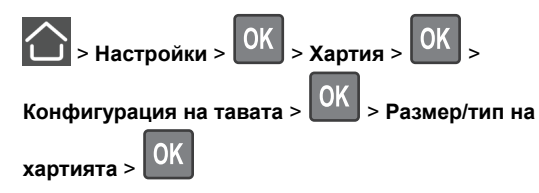

**2** Изберете източник на хартия, след което конфигурирайте размера и типа на специалните печатни носители.

## Отпечатване

### Отпечатване от компютър

Забележка: За етикети, картони и пликове задайте размера и типа на хартията в принтера, преди да отпечатате документа.

- 1 Отворете диалоговия прозорец "Печат" от документа, който искате да отпечатате.
- 2 Променете настройките, ако е необходимо.
- 3 Отпечатайте документа.

## Поддръжка на принтера

### Смяна на касетата с тонер

1 Отворете вратичка А.

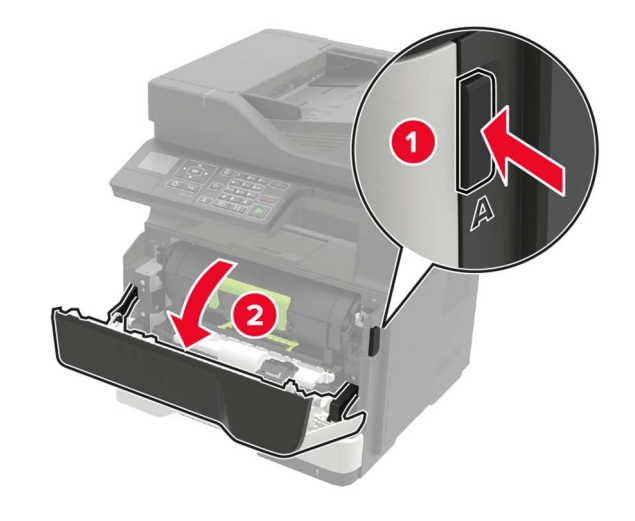

#### 2 Отстранете използваната касета с тонер.

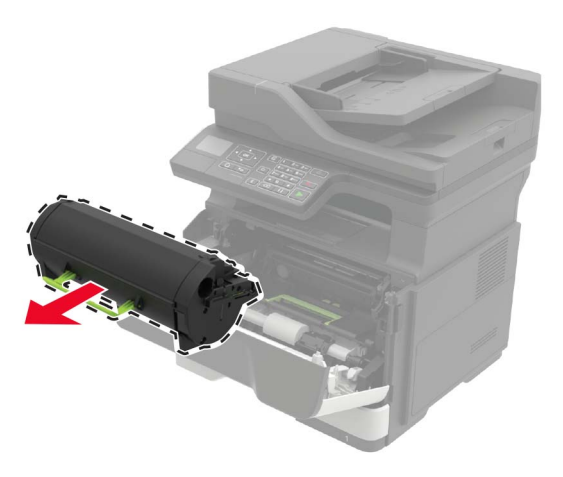

**3** Разопаковайте новата касета с тонер и след това я разклатете три пъти, за да разпределите тонера.

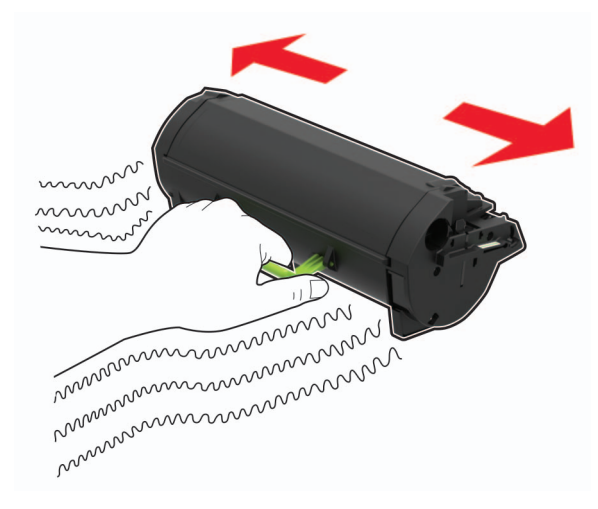

4 Поставете новата касета с тонер.

Забележка: Използвайте стрелките от вътрешната страна на принтера като ориентири.

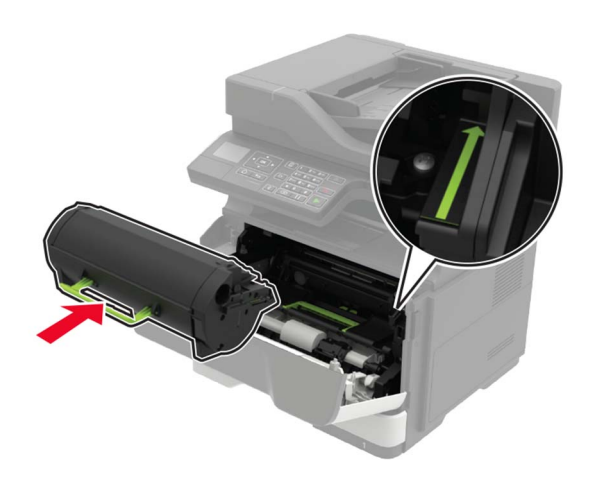

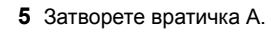

# Подмяна на модула за изображения

1 Отворете вратичка А.

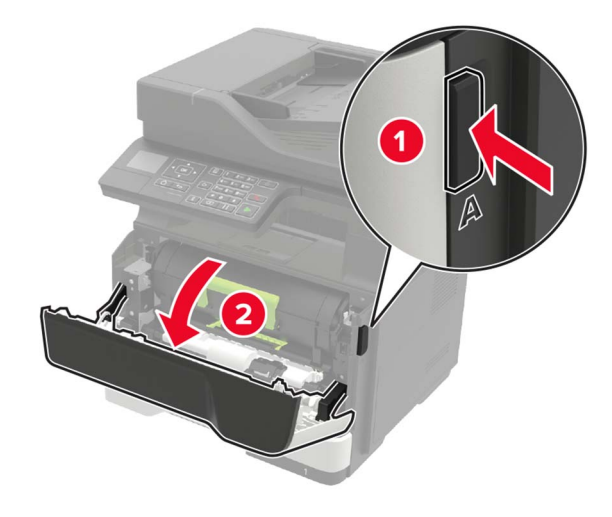

2 Отстранете касетата с тонер.

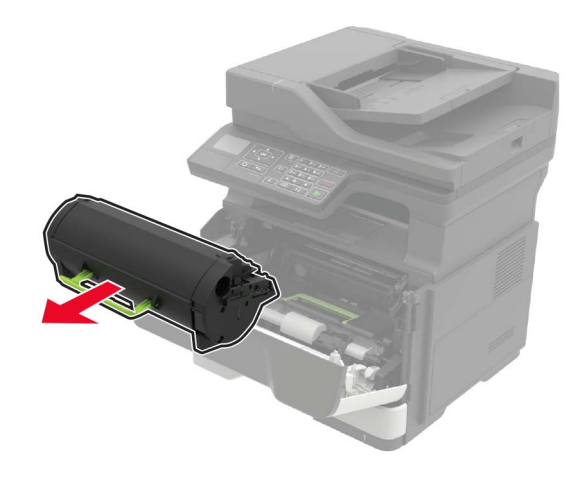

3 Отстранете използвания модул за изображения.

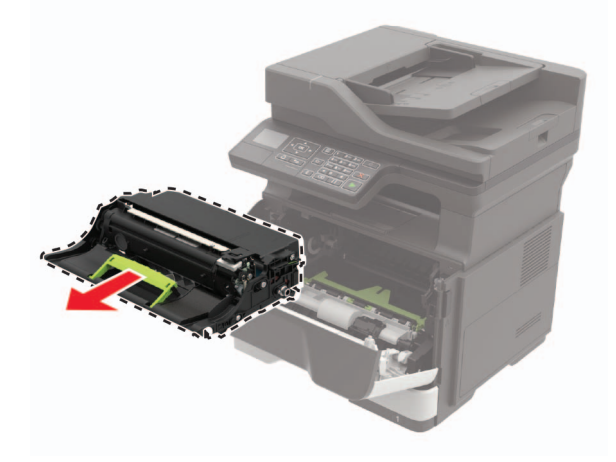

4 Разопаковайте новия модул за изображения и след това го разклатете три пъти, за да разпределите тонера.

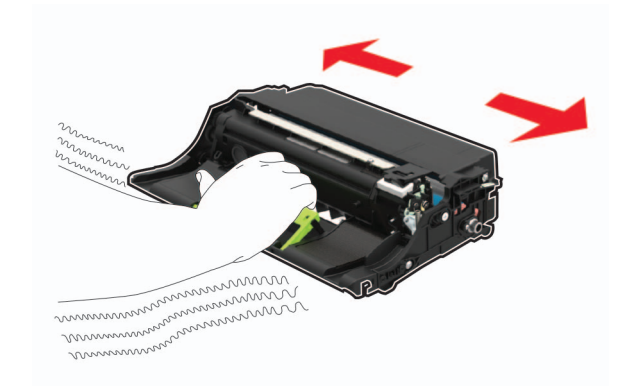

Предупреждение – потенциални щети: Не излагайте модула за изображения на директна светлина за повече от 10 минути. Продължителното излагане на светлина може да причини някои проблеми при качеството на печат.

**Предупреждение – потенциални щети:** Не докосвайте фоточувствителния барабан. Това може да се отрази на качеството на бъдещите задания за печат.

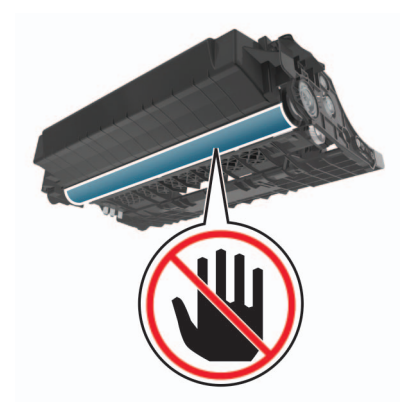

5 Поставете новия модул за изображения.

Забележка: Използвайте стрелките от вътрешната страна на принтера като ориентири.

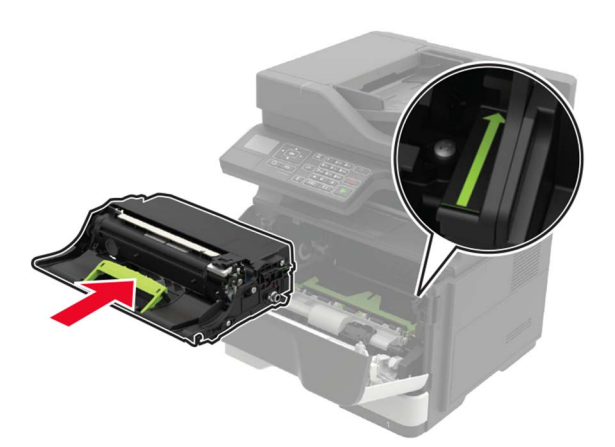

#### 6 Вкарайте касетата с тонер.

Забележка: Използвайте стрелките от вътрешната страна на принтера като ориентири.

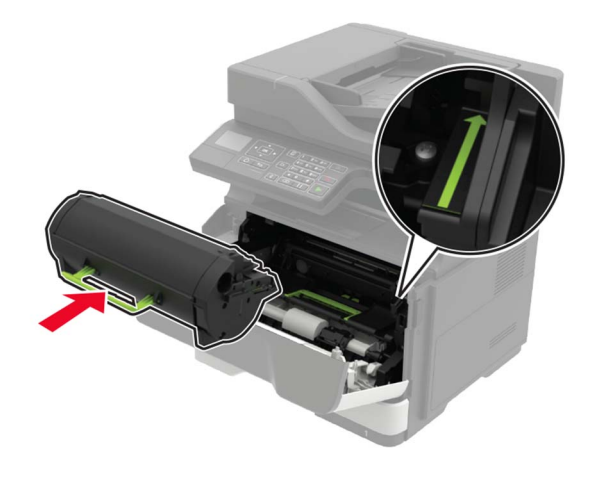

7 Затворете вратичка А.

## Отстраняване на заседнала хартия

## Предотвратяване на засядането

#### Правилно зареждане на хартия

• Уверете се, че хартията е поставена хоризонтално в тавата.

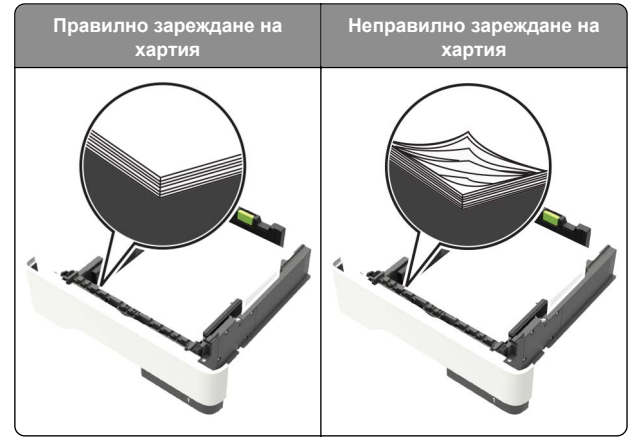

- Не зареждайте и не изваждайте тавата, докато принтерът печата.
- Не зареждайте прекалено много хартия. Уверете се, че височината на топа е под индикатора за максимално ниво на хартията.

 Не плъзгайте хартията в тавата. Заредете хартията, както е показано на илюстрацията.

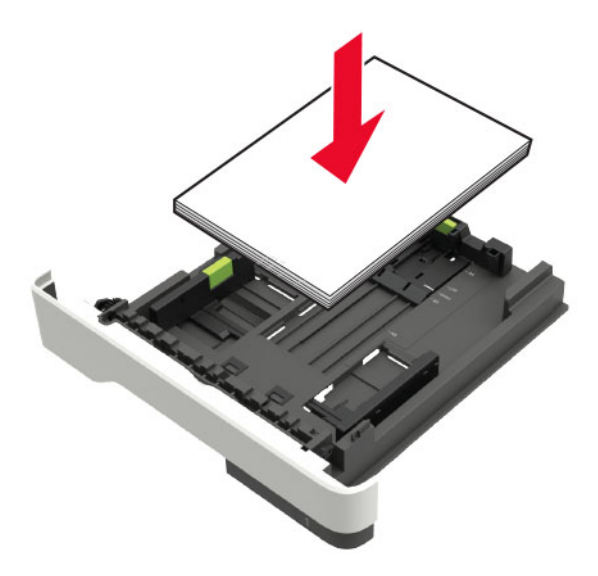

- Уверете се, че водачите на хартията са позиционирани правилно и не са притиснати плътно към хартията или пликовете.
- Избутайте добре тавата в принтера, след като заредите хартия.

#### Използване на препоръчана хартия

- Използвайте само препоръчана хартия или специален печатен носител.
- Не зареждайте намачкана, нагъната, влажна, подгъната или набръчкана хартия.
- Изпънете, развейте и изгладете ръбовете на хартията преди зареждане.

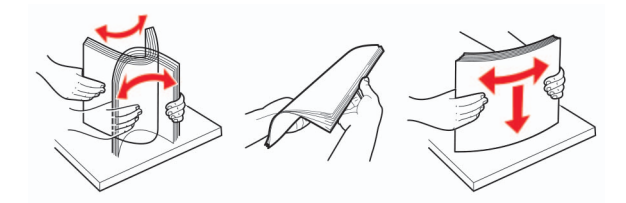

 Не използвайте хартия, която е срязана или подрязана на ръка.

- Не смесвайте хартия с различен размер, тегло или тип в същата тава.
- Уверете се, че размерът и типът хартия са зададени правилно на компютъра или контролния панел на принтера.
- Съхранявайте хартията в съответствие с препоръките на производителя.

# Идентифициране на места на засядане

#### Забележки:

- Когато функцията Jam Assist (Подпомагане при засядане) е зададена на Оп (Вкл.), принтерът автоматично изважда празни страници или страници с частичен печат след изчистване на заседнала страница. Проверете своите отпечатани страници за празни страници.
- Когато функцията Jam Recovery (Възстановяване на заседнали страници) е зададена на On (Вкл.) или Auto (Автоматично), принтерът отпечатва повторно заседналите страници.

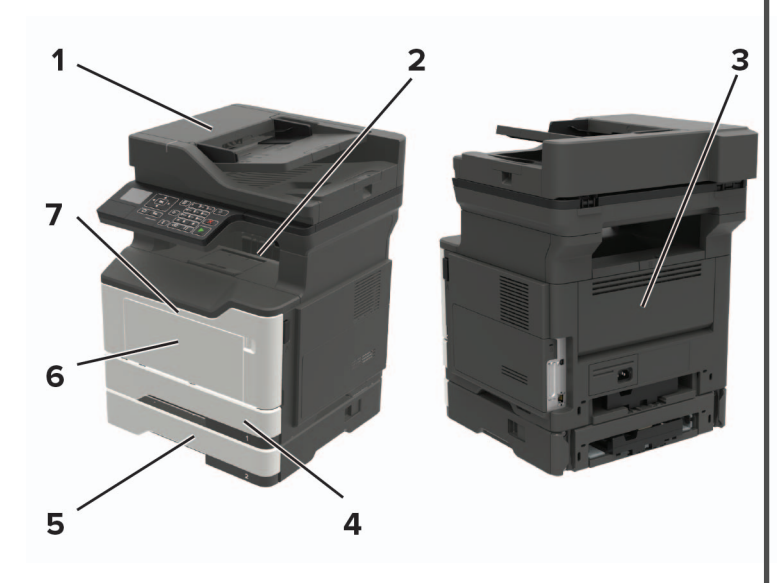

- Място на заседнала хартия

   1
   Устройство за автоматично подаване на документи

   2
   Стандартна изходна тава

   3
   Задна вратичка

   4
   Стандарта тава за 250 листа

   5
   Допълнителна тава за 250 или 550 листа

   6
   Многофункционално подаващо устройство
  - 7 Вратичка А

### Засядане на хартия във врата А

1 Отстранете тавата.

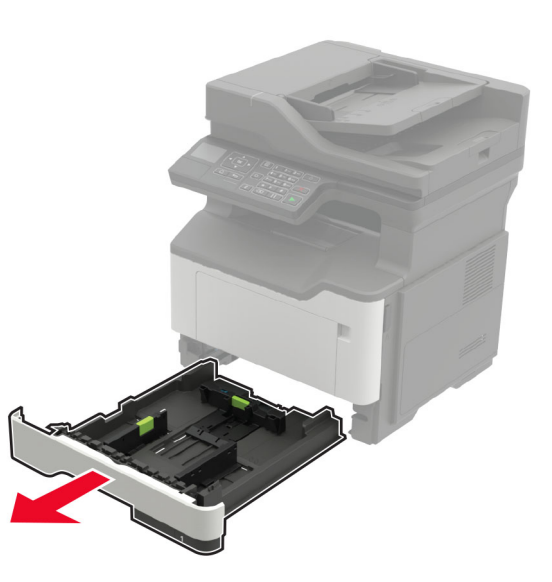

2 Отворете вратичка А.

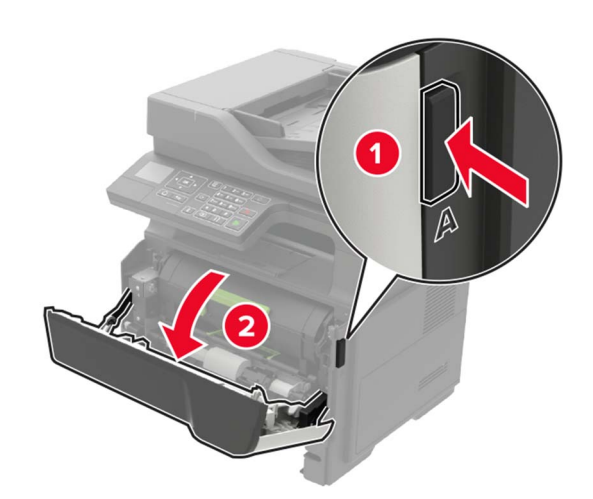

3 Отстранете касетата с тонер.

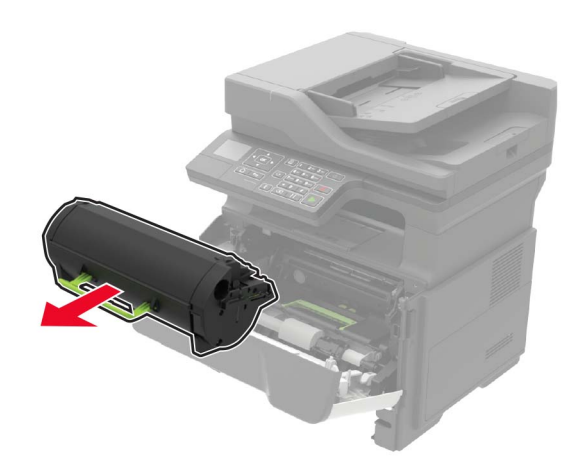

#### 4 Отстранете модула за изображения.

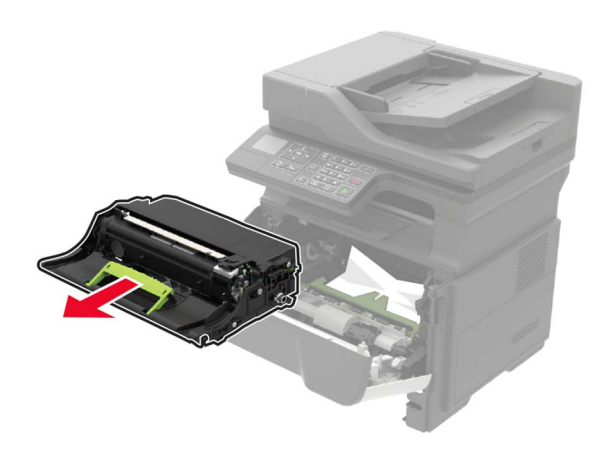

Предупреждение – потенциални щети: Не излагайте модула за изображения на директна светлина за повече от 10 минути. Продължителното излагане на светлина може да причини някои проблеми при качеството на печат.

Предупреждение – потенциални щети: Не докосвайте фоточувствителния барабан. Това може да се отрази на качеството на бъдещите задания за печат.

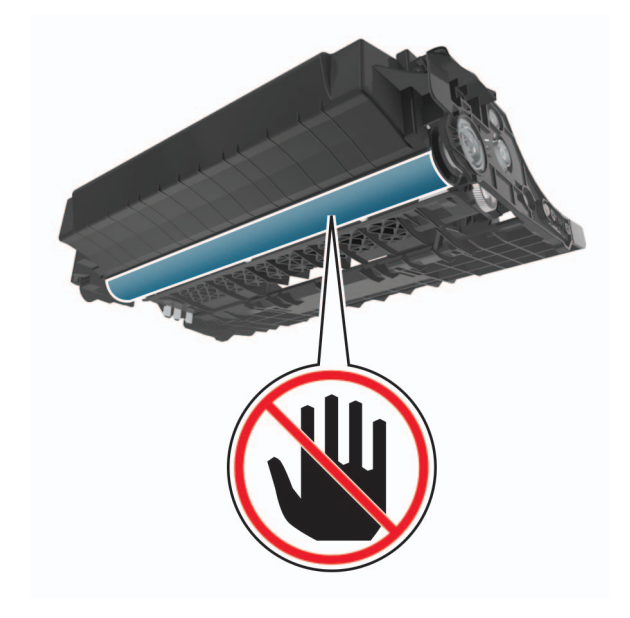

5 Отстранете заседналата хартия.

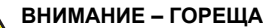

ПОВЪРХНОСТ: Вътрешността на принтера може да е гореща. За да намалите риска от нараняване от горещ компонент, изчакайте повърхността да изстине, преди да я докоснете.

Забележка: Уверете се, че всички парчета хартия са отстранени.

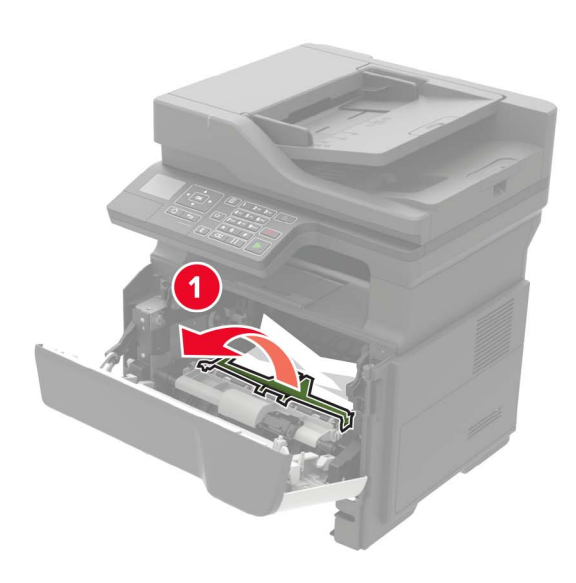

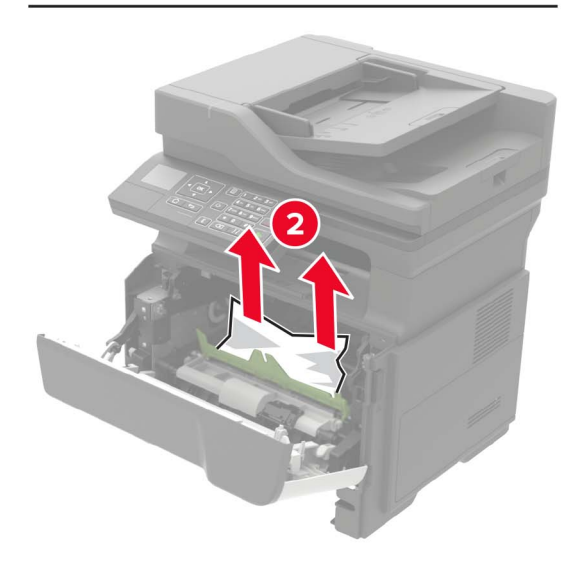

6 Вкарайте модула за изображения.

Забележка: Използвайте стрелките от вътрешната страна на принтера като ориентири.

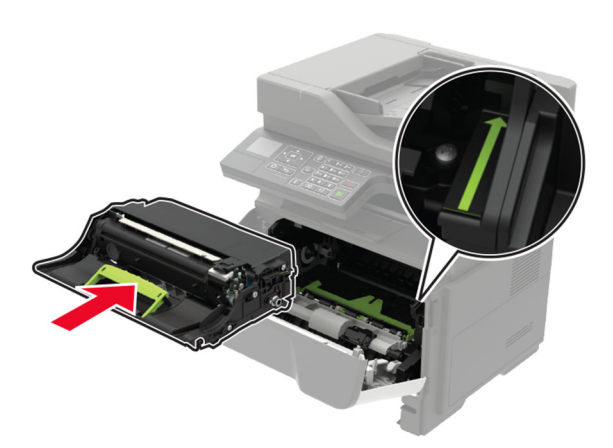

#### 7 Вкарайте касетата с тонер.

Забележка: Използвайте стрелките от вътрешната страна на принтера като ориентири.

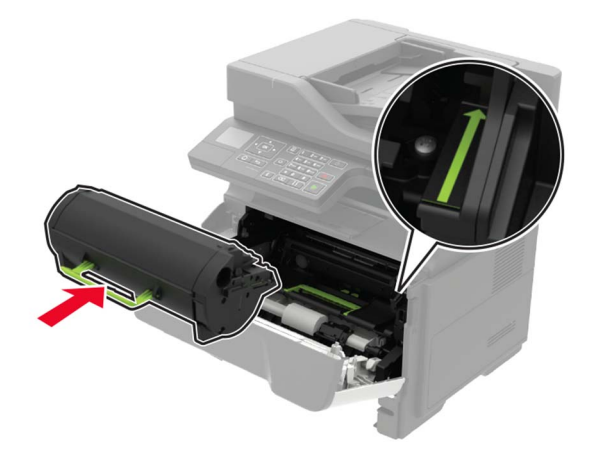

8 Затворете вратичка А.

9 Поставете тавата.

# Заседнала хартия в задната вратичка

1 Отворете задната вратичка.

#### ВНИМАНИЕ – ГОРЕЩА

ПОВЪРХНОСТ: Вътрешността на принтера може да е гореща. За да намалите риска от нараняване от горещ компонент, изчакайте повърхността да изстине, преди да я докоснете.

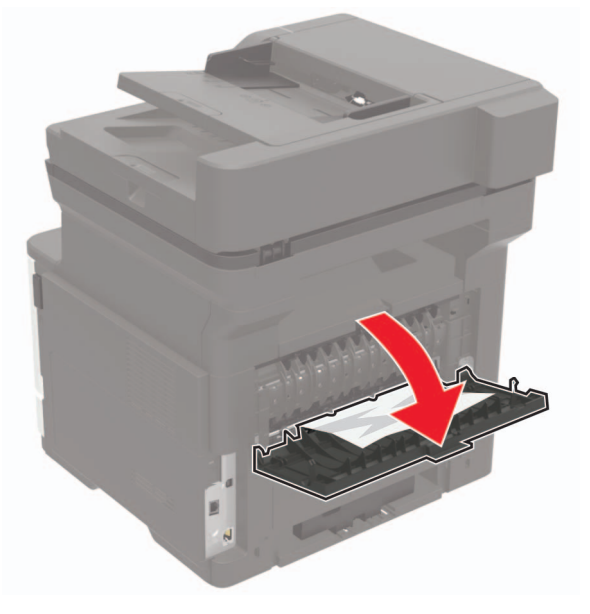

2 Отстранете заседналата хартия.

Забележка: Уверете се, че всички парчета хартия са отстранени.

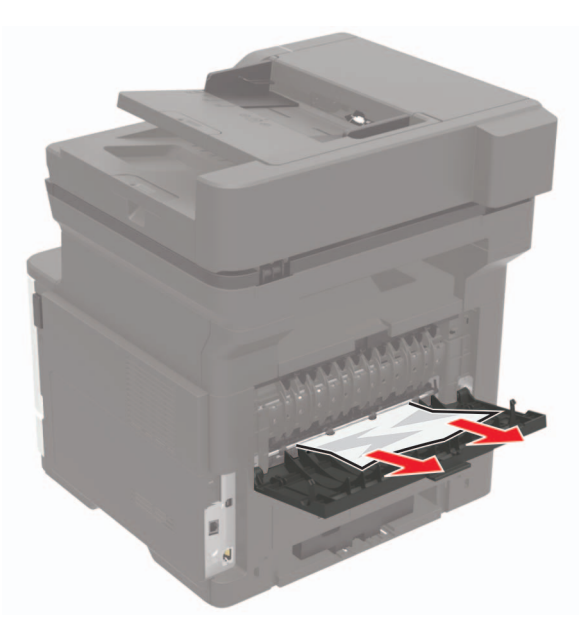

3 Затворете задната вратичка.

# Заседнала хартия в стандартната изходна тава

Отстранете заседналата хартия.

Забележка: Уверете се, че всички парчета хартия са отстранени.

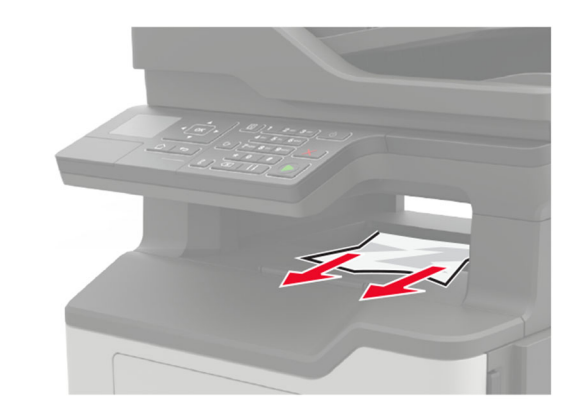

# Засядане на хартия в устройството за двустранен печат

1 Отстранете тавата.

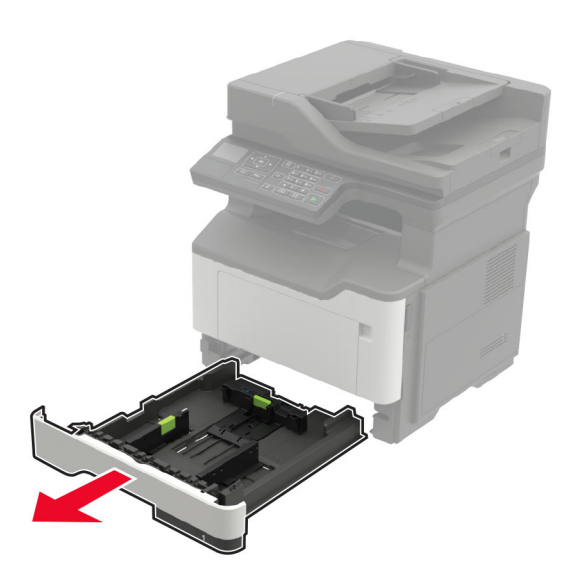

2 Отстранете заседналата хартия.

Забележка: Уверете се, че всички парчета хартия са отстранени.

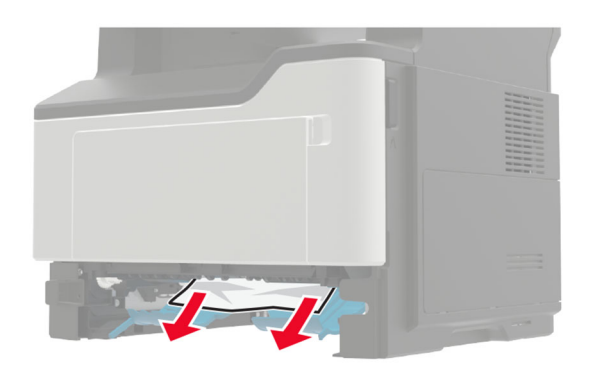

3 Поставете тавата.

## Заседнала хартия в тавите

1 Отстранете тавата.

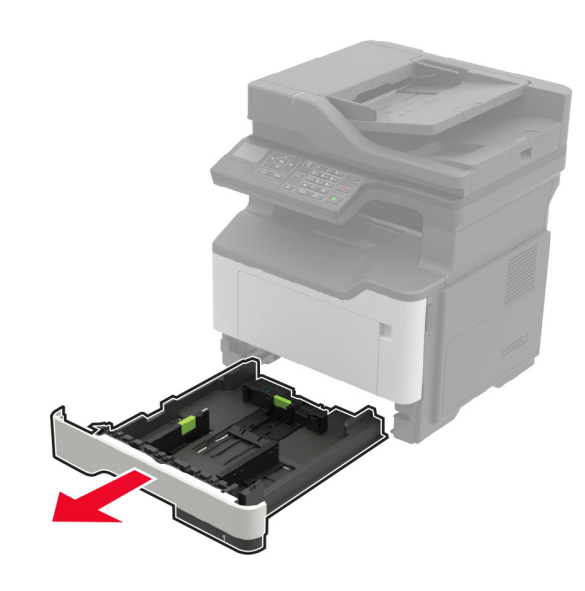

2 Отстранете заседналата хартия.

Забележка: Уверете се, че всички парчета хартия са отстранени.

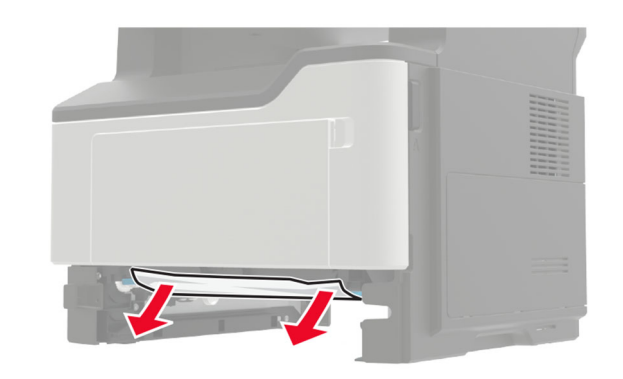

3 Поставете тавата.

## Заседнала хартия в многоцелевото подаващо устройство

- 1 Отстранете хартията от многоцелевото подаващо устройство.
- 2 Отстранете заседналата хартия.
- Забележка: Уверете се, че всички парчета хартия са отстранени.

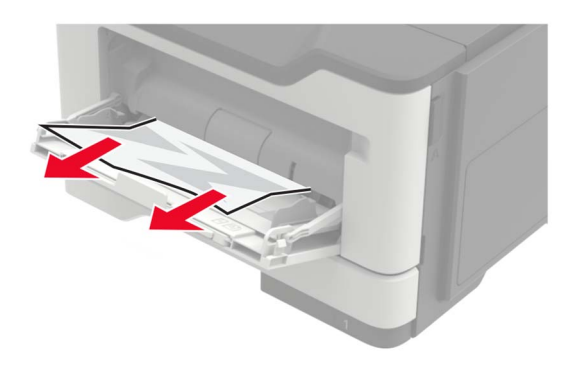

3 Изпънете, развейте и изгладете ръбовете на хартията преди зареждане.

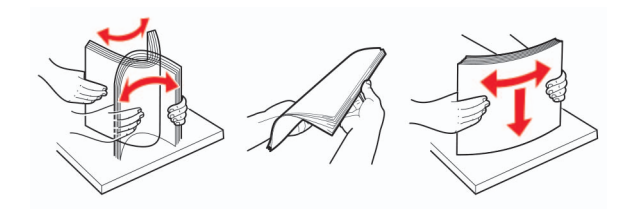

4 Заредете хартия и регулирайте водача на хартията.

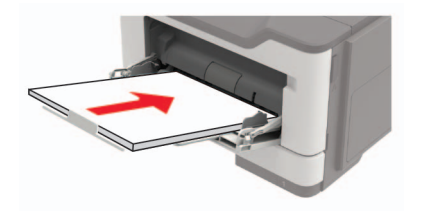

# Заседнала хартия в автоматичното подаващо устройство (АПУ)

- 1 Отстр.всички оригинали от тавата на АПУ.
- 2 Отворете капака на АПУ.

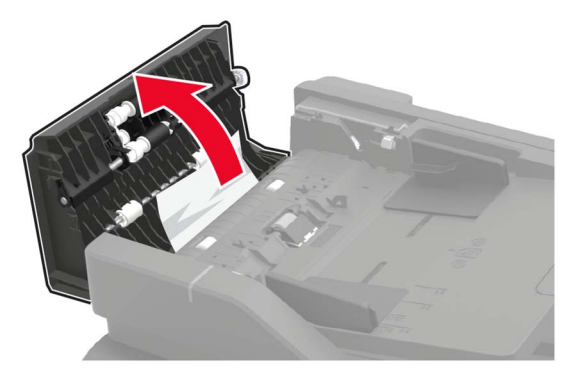

3 Отстранете заседналата хартия.

Забележка: Уверете се, че всички парчета хартия са отстранени.

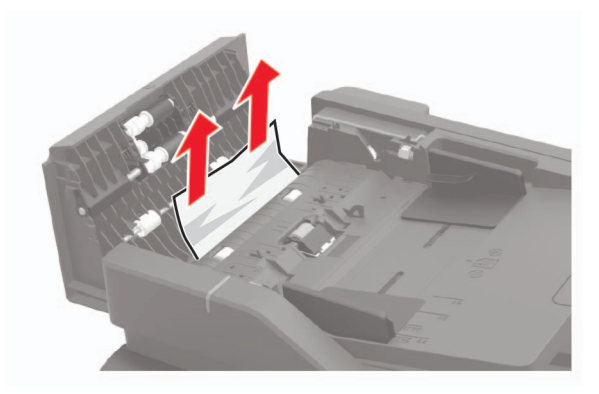

4 Затворете капака на АПУ.